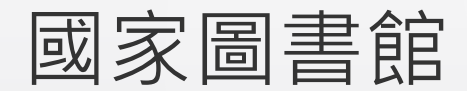

## 「學位論文相似檢測輔助系統」

系統簡介及操作摘要

臺中教育大學圖書館114年5月

# 系統簡介

- 「學位論文相似檢測輔助系統」係由教育部指導,由國家圖書館與國立臺灣師範大 學合作開發建置及提供服務。
- 檢測資料來源:常見的商用比對系統如Turnitin,其資料比對來源主要包括國外的期刊、會議論文和網頁(如維基百科)等各類文件;此系統則以國家圖書館典藏的國內博碩士學位論文為檢測來源。
- 論文處理方式:系統針對國內學位論文的體例格式(著作的編寫格式)進行剖析, 在體例格式能夠正確剖析的情況下,可以排除論文的書名頁、誌謝、目次、參考書 目、註腳等章節段落,而不納入檢測。

3

### 注意事項

- 一次僅能上傳單一檔案
- 上傳檢測的檔案支援限制
  - 1. 不可加密的PDF檔案
  - 2. 檔案大小需小於50MB
  - 3. 檔案內容之字數需大於100個字
  - 4. 檔案名稱之字數需小於100個字
- 系統提供每位學生5次檢測額度,前3次即時檢測並收到相似度報告,第4次與第5 次提交論文檢測後,需24小時才能處理完畢。

注意事項

- 僅能上傳作者本人為應屆畢業學位考試所撰寫,且尚未於「博碩士論文系統」建檔
  完成之學位論文。以PDF檔完整論文上傳檢測,上傳檔案至少須含書名頁、目次及 論文內文。
- 不得任意委由他人進行檢測或檢測他人之論文,若發生違規事項則系統將停權。
- 上傳的學位論文應符合各校、系所論文撰寫規範或符合「科學研究論文的基本架構」
  (引言、方法、結果與討論)格式,以利系統正確剖析論文之章節結構。
- 指導教授非此系統使用者,無法申請使用帳號,研究生檢測結果將自動寄送給指導 教授。
- 系統僅作為輔助檢測論文相似度之用,產生之檢測結果及報告內容僅供參考,最終 應由論文作者及其指導教授加以判定。

# 5 登入方式

 · 從系辦取得「博碩士論文建檔系統」帳號密碼(各系提供時間點請洽系辦),登入系統後 (https://cloud.ncl.edu.tw/ntctc/in.php?school\_id=284)點選左上角「論文檢測」即可 連至檢測系統。

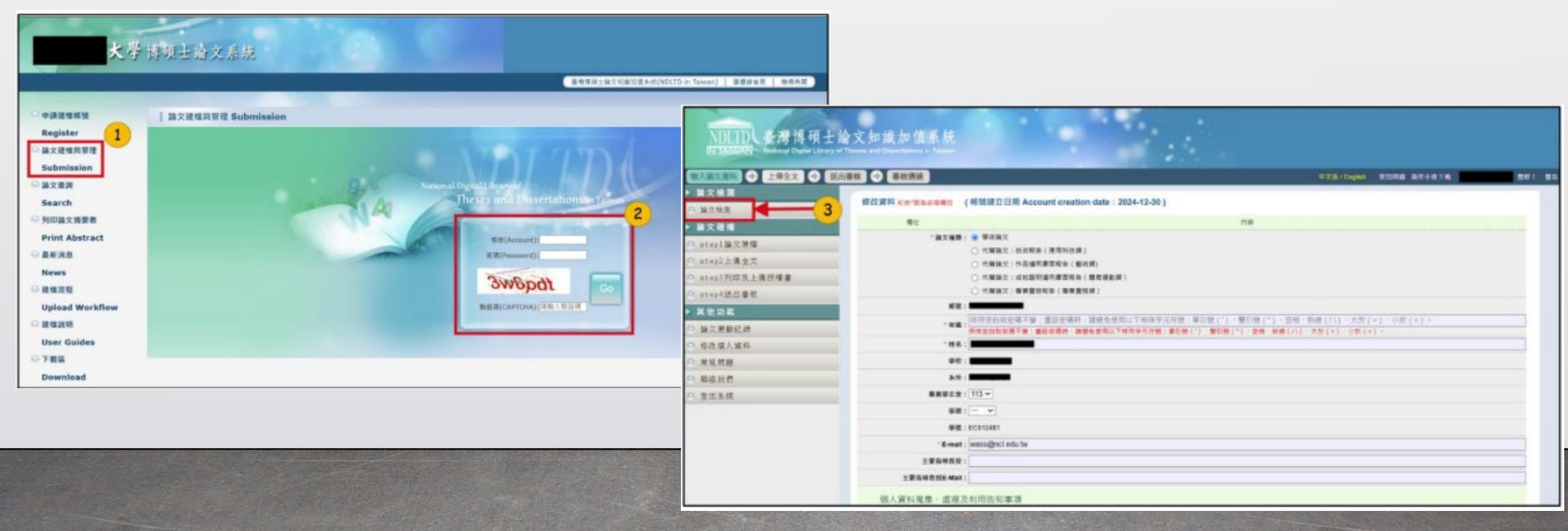

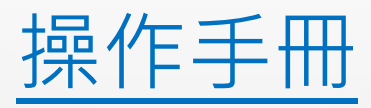

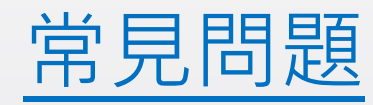

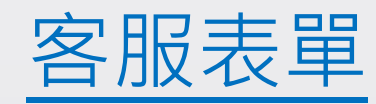